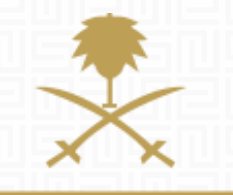

# SUPPLIER GUIDE

**RFX MESSAGING TOOL** 

وزارة الطاقة والصناعة والثروة المعدنية المملكة العربية السعودية

# TABLE OF CONTENT:

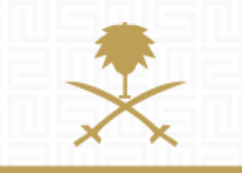

وزارة الطاقة والصناعة والثروة المعدنية المملكة العربية السعودية

- 1. Login as Supplier
- 2. Respond to Received Messages
- 3. Create New Message

# **NOTIFICATION EMAIL**

A notification email will be received to the registered contact when a new message is published by the buyer:

New Message Received for RFQ - Request for Qualification Code RFQ\_21 on National Renewable Energy Program eProcurement Portal

Dear User,

You have received a new Message relating to the following RFQ - Request for Qualification on National Renewable Energy Program eProcurement Portal:

Message from: REPDO Subject: Supplier Guide

Type: RFQ - Request for Qualification Code: RFQ\_21 Title: Services

To view the details of the Message please click the following link, and enter your Username and Password: <a href="https://ipp-ksa-prep.bravosolution.com/esop/guest/login.do?qvu=98931066015A601C78E2">https://ipp-ksa-prep.bravosolution.com/esop/guest/login.do?qvu=98931066015A601C78E2</a>

Or browse as follows:

Connect to <u>https://ipp-ksa-prep.bravosolution.com</u>
Enter your Username and Password
Go to RFQ - Request for Qualifications
Click RFQ - Request for Qualification Code RFQ\_21 to view details
Go to Messages
Select Received Messages

### **1. LOGIN AS SUPPLIER**

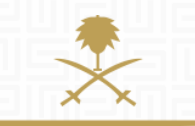

وزارة الطاقة والصناعة والثروة المعدنية المملكة العربية السعودية

### START AT THE LOGIN PAGE: <u>www.powersaudiarabia.com.sa.</u> FILL IN YOUR USERNAME & PASSWORD:

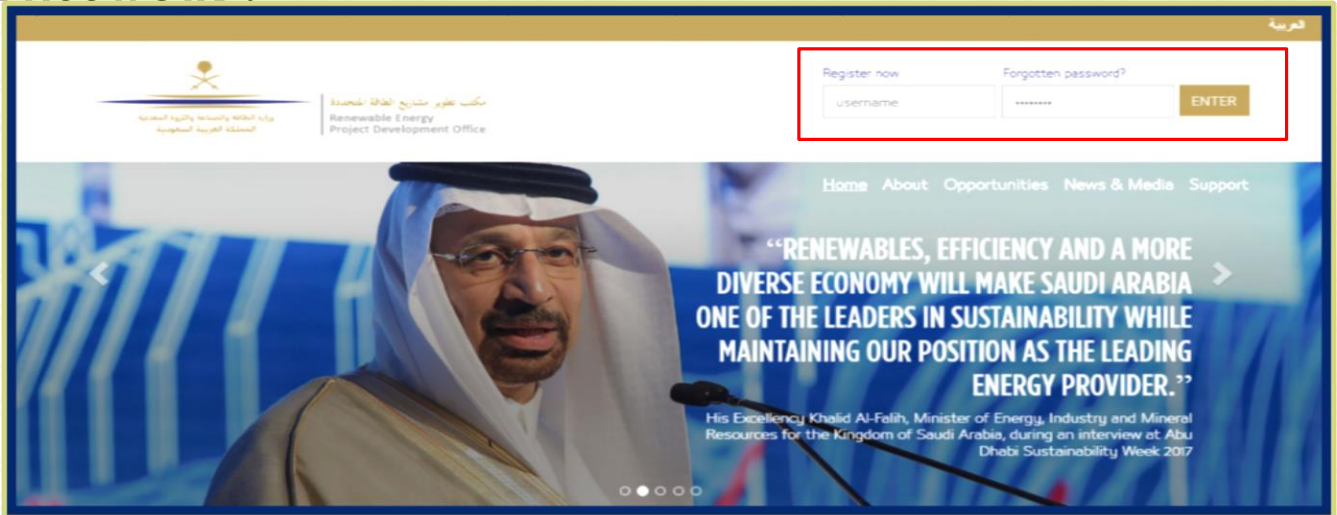

This document will guide you through the process of replying to received messages from the buyer, and sending messages to the buyer/contract officer.

|                                                                        |                         |                      | Q neip - |
|------------------------------------------------------------------------|-------------------------|----------------------|----------|
| تغیر مشارع العلقة المحدية<br>Renewable Energy<br>Project Development ( | مکب<br>Hfice            |                      |          |
|                                                                        |                         |                      |          |
| lcome                                                                  |                         |                      |          |
|                                                                        |                         |                      |          |
| Dashboard                                                              | Sourcing                | My Organisation      |          |
| Main Dashboard                                                         | Projects                | Organisation Profile |          |
|                                                                        | RFQs                    | My Categories        |          |
|                                                                        | RFPs                    | Assessments          |          |
|                                                                        | Published Opportunities | Scorecards           |          |
| File Sharing                                                           | User Management         |                      |          |
| Directories                                                            | Manage Users            |                      |          |
|                                                                        | Default Users           |                      |          |
|                                                                        |                         |                      |          |

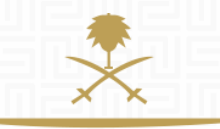

وزارة الطاقة والصناعة والثروة المعدنية المملكة العربية السعودية

ONCE YOU HAVE SUCCESSFULLY LOGGED IN, YOU WILL BE DIRECTED TO THE MINISTRY'S MAIN PAGE.

If this is your first time to login, you will be asked to select a new password (which has to contain both letters and numbers).

## 2. REPLY TO A RECEIVED MESSAGE IN RFQ

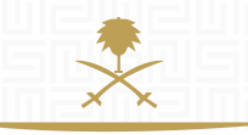

وزارة الطاقة والصناعة والثروة المعدنية المملكة العربية السعودية

| 1:32 Ar | abia Time                                                                                                  |                         | 🌔 Haneen Samara 🛛 👩 Help | - |
|---------|----------------------------------------------------------------------------------------------------|-------------------------|--------------------------|---|
|         | بکم علور بنای (فات اختیار)<br>بکم علور بنای (فات اختیار)<br>Renewable Energy<br>Project Development Office |                         |                          |   |
| We      | lcome                                                                                                    |                         |                          |   |
|         | Dashboard                                                                                                  | Sourcing                | My Organisation          |   |
|         | Main Dashboard                                                                                             | Projects                | Organisation Profile     |   |
|         |                                                                                                    | RFQs                    | My Categories            |   |
|         |                                                                                                    | RFPs                    | Assessments              |   |
|         |                                                                                                    | Published Opportunities | Scorecards               |   |
|         |                                                                                                    |                         |                          |   |
|         | File Sharing                                                                                               | User Management         |                          |   |
|         | Directories                                                                                                | Manage Users            |                          |   |
|         |                                                                                                    | Default Users           |                          |   |
|         |                                                                                                    |                         |                          |   |

#### CLICK ON 'RFQS' UNDER 'SOURCING'

| 12:59 Arab          | ia Time                                                        |                                                               |                                          |            |                                                                                                    |                                                                                                    | Haneen Samara | 🕐 Help - 🛛 ( | 김 방국 방국 방국 방국 방국 방국 방국                                             |
|---------------------|----------------------------------------------------------------|---------------------------------------------------------------|------------------------------------------|------------|----------------------------------------------------------------------------------------------------|----------------------------------------------------------------------------------------------------|---------------|--------------|--------------------------------------------------------------------|
| -                   | برية الطاقة والصابة والرية المعديا<br>المطلقة الغربية السفونية | <mark>الفائلة المجددة</mark><br>Renewable Er<br>Project Devel | مکتب تطویر مشان<br>ergy<br>opment Office |            |                                                                                                    |                                                                                                    |               |              |                                                                    |
| ۵                   | My RFQs RFQs                                                   | Open to All                                                   | Suppliers                                |            |                                                                                                    |                                                                                                    |               |              | وزارة الطاقة والصناعة والثروة المعدنية<br>المملكة العربية السعودية |
| <ul> <li></li></ul> | Filter By: All RFQs                                            |                                                               | Select a Filter                          |            | ¥                                                                                                    |                                                                                                    |               |              |                                                                    |
|                     | Code<br>1 RFQ_21                                               | RFQ Title<br>Services                                         | Project Code<br>TENDER_18                | RFQ Status | H Back to List                                                                                                    |                                                                                                    |               |              |                                                                    |
|                     |                                                                |                                                               |                                          |            | <ul> <li>RFQ : R</li> <li>Project TENI</li> <li>Closing Date</li> <li>Response La</li> <li>RFQ Details</li> <li>Settings Buyer</li> </ul> | RFQ_21 - Service<br>DER_18 - Testing<br>: 23/02/2017 11:00:00<br>ast Submitted On: Not Sub<br>Messages (Unread 1)<br>: Attachments (0) My Res | mitted Yet    |              | Running                                                            |
|                     |                                                                |                                                               |                                          |            | Currency: SA                                                                                                    | R                                                                                                    |               |              | Create Response Decline To Respond                                 |
| CLI                 | ск он т                                                        | HE RI                                                         | FQ TITL                                  | E TO RE    | VIEW R                                                                                                    | FQ DETAIL                                                                                                    | S & MESS      | AGES         | Notice the Unread Messages<br>notification                         |
|                     |                                                                |                                                               |                                          |            |                                                                                                    |                                                                                                    |               |              |                                                                    |

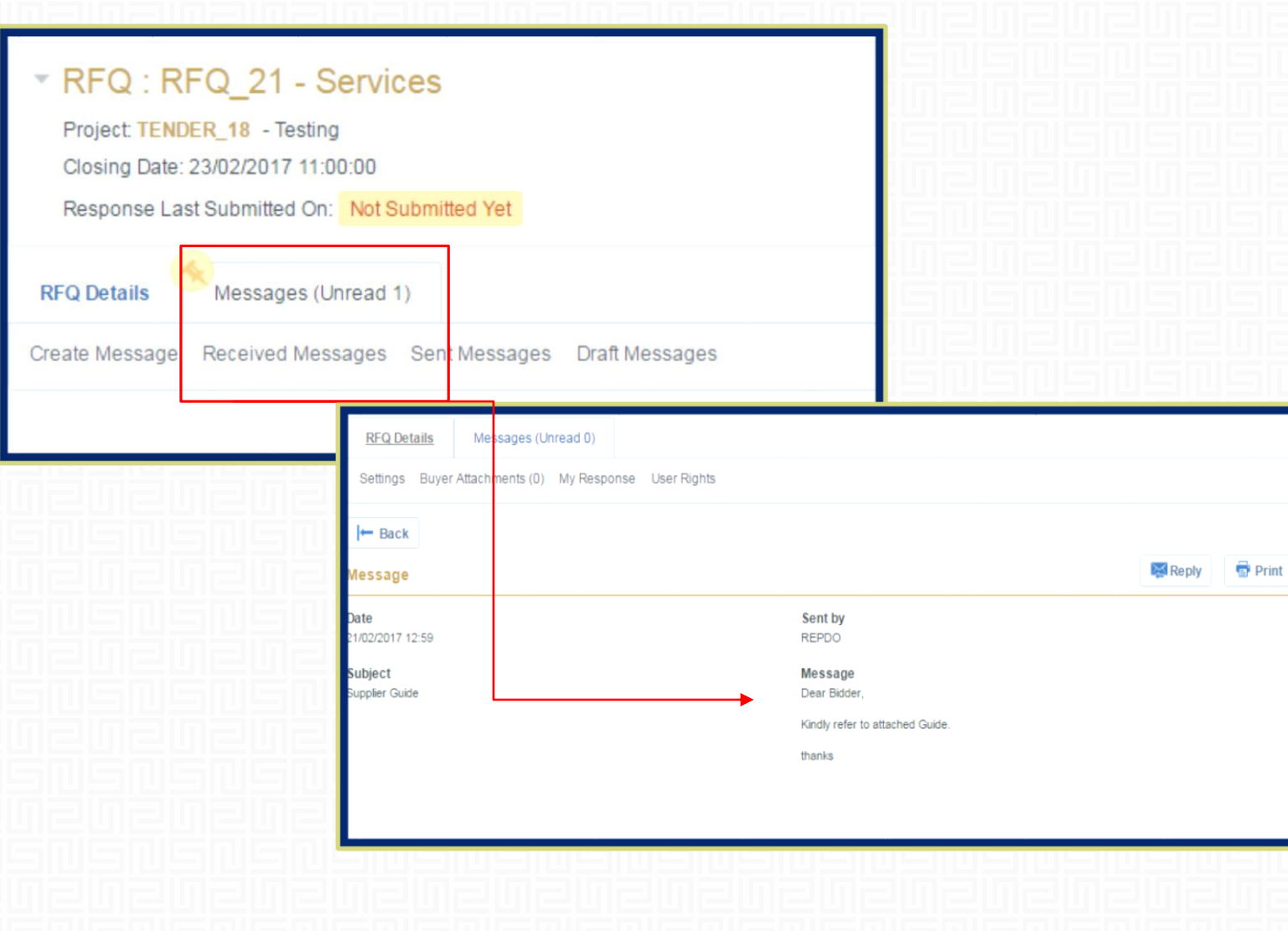

 $\mathbf{X}$ 

وزارة الطاقة والصناعة والثروة المعدنية المملكة العربية السعودية

NAVIGATE TO 'RECEIVED MESSAGES', THEN SELECT MESSAGE TITLE, AND REVIEW MESSAGE CONTENT.

You can reply to the same message by selecting 'Reply'.

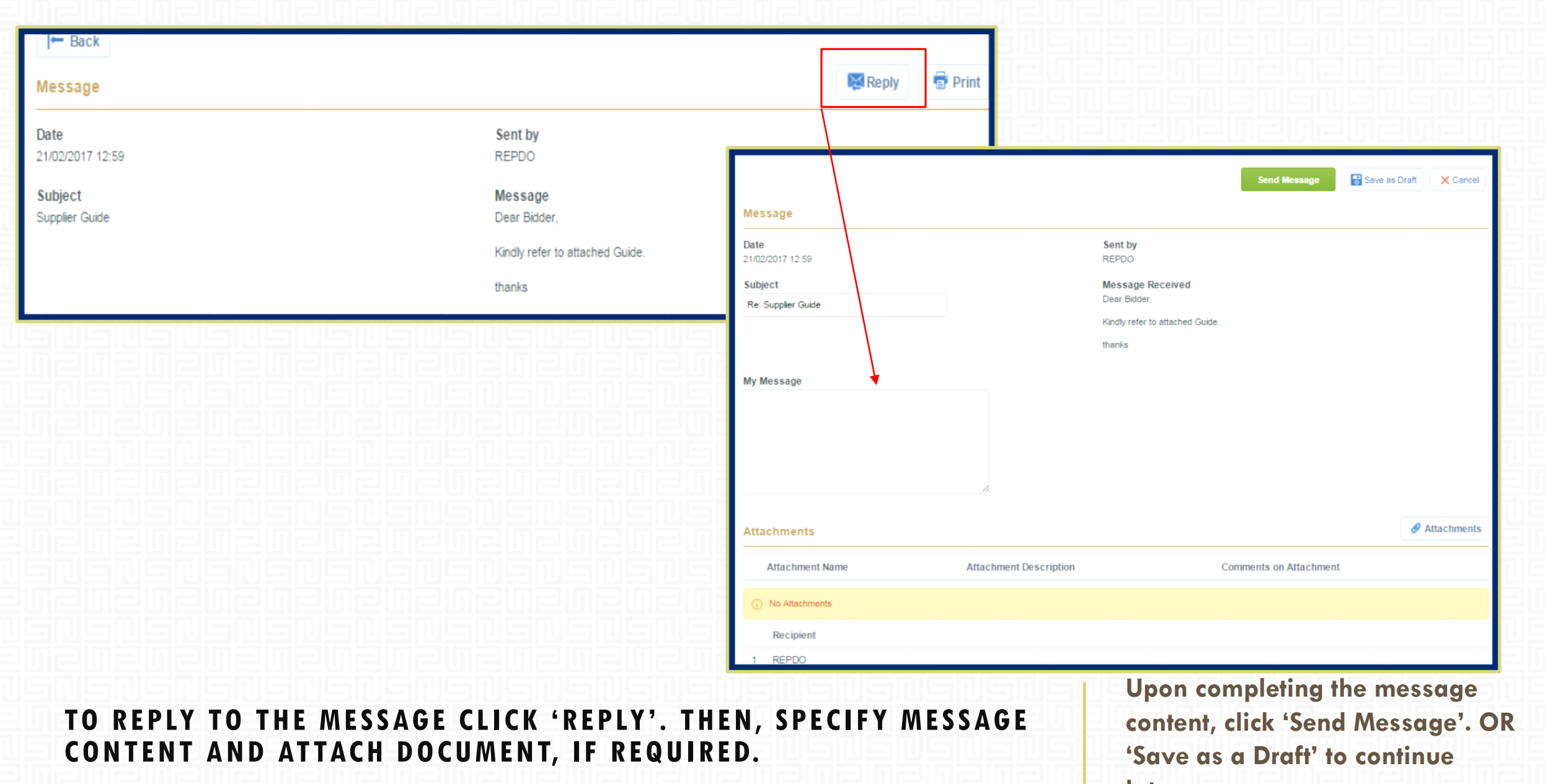

later.

| Attachments      |                                 |              |                        | 🔗 Attaci        | nments    |
|------------------|---------------------------------|--------------|------------------------|-----------------|-----------|
| Attachment Name  | Attachment Desc                 | ription      | Comments on Attachment |                 |           |
|                  |                                 |              |                        | Jpload New File | •••       |
|                  |                                 |              |                        | Select Files to | Upload    |
|                  |                                 |              | GUpload New File       | we Alf X Ca     | ancel All |
| Folder/File Name | <ul> <li>Description</li> </ul> | Downloadable | Last Modification Date |                 |           |
| 1 empty doc.docx |                                 | Yes          | 21/02/2017 13:13:20    |                 | 0         |
| Total 1          |                                 |              | 1                      | 0 ▼ Page1o      | of 1      |

#### TO ATTACH, CLICK ON 'ATTACHMENTS' BUTTON.

Browse the file saved on your PC then attach it to the message.

| Create Message | Beseived Messages | ant Massagas Draft Massa | ▼ RFQ : RFQ_21 - Se          | rvices                |
|----------------|-------------------|--------------------------|------------------------------|-----------------------|
| Create message | Received Messages | ent messages Drait messa | Project: TENDER_18 - Testing |                       |
|                |                   | 룲빌룲볠룲볠                   | Response Last Submitted On:  | Not Submitted Yet     |
|                |                   |                          |                              |                       |
|                |                   |                          | Subject                      |                       |
|                |                   |                          |                              |                       |
|                |                   |                          |                              |                       |
|                |                   |                          |                              |                       |
|                |                   |                          | Attachments                  |                       |
|                |                   |                          | Attachment Name              | Attachment Descriptio |
|                |                   |                          | (i) No Attachments           |                       |
|                |                   |                          | Recipient                    |                       |
|                |                   |                          | 1 REPDO                      |                       |

CONTENT, TITLE, AND ATTACH FILES.

Upon completing the message content, click 'Send message' or 'Save as Draft' to continue later.

📖 Runnina

X Cancel

Attachments

Save as Draft

Send Message

Comments on Attachment

Message

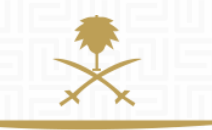

# **3. CREATE NEW MESSAGE**

وزارة الطاقة والصناعة والثروة المعدنية المملكة العربية السعودية

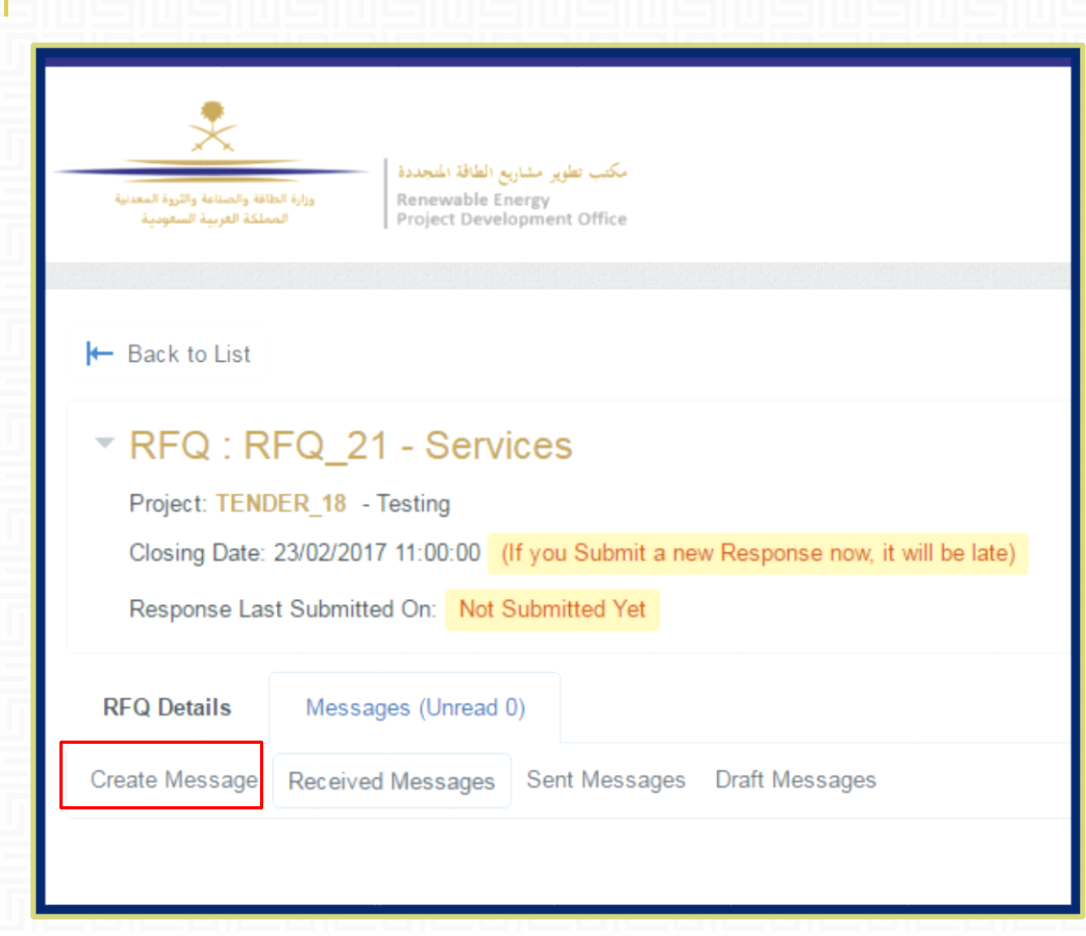

#### REFER TO MESSAGES TAB.

| Message<br>Message Classification<br>(unclassified) ▼<br>(unclassified)<br>Technical |                                            |                        |                        |                                     |
|--------------------------------------------------------------------------------------|--------------------------------------------|------------------------|------------------------|-------------------------------------|
| Legal<br>Financial                                                                   | Message                                    |                        |                        | Send Message Save as Draft X Cancel |
|                                                                                      | Message Classification<br>(unclassified) • |                        | Subject                |                                     |
|                                                                                      | Attachments                                |                        |                        | 🔗 Attachments                       |
|                                                                                      | Attachment Name                            | Attachment Description | Comments on Attachment |                                     |
|                                                                                      | i No Attachments                           |                        |                        |                                     |

TO CREATE NEW MESSAGE, CLICK 'CREATE MESSAGE'. SPECIFY MESSAGE CLASSIFICATION, TITLE, CONTENT, AND ATTACH FILES. Select Message Classification from available dropdown list. Message can have only one type; technical, financial, or legal.

|                                            |                        |                       | Send Message Save as Draft X Cancel |
|--------------------------------------------|------------------------|-----------------------|-------------------------------------|
| Vlessage                                   |                        |                       |                                     |
| Message Classification<br>(unclassified) • |                        | Subject               |                                     |
| Message                                    |                        |                       |                                     |
|                                            |                        |                       |                                     |
|                                            | <i>L</i>               |                       |                                     |
| Attachments                                |                        |                       | Attachments                         |
| Attachment Name                            | Attachment Description | Comments on Attachmen | ıt                                  |
| No Attachments                             |                        |                       |                                     |

#### ONCE YOU FILL IN REQUIRED FIELDS, EITHER 'SEND MESSAGE' TO SUBMIT TO BUYER. OR 'SAVE AS DRAFT' TO CONTINUE MESSAGE LATER.

Click 'cancel' if you want to delete the message.

### **NEED HELP?**

Email: <a href="mailto:sourcingsupport.ksa@bravosolution.com">sourcingsupport.ksa@bravosolution.com</a>

Other no.: +1-610-540-4027

Other no.: +44-203-349-6611

وزارة الطاقة والصناعة والثروة المعدنية المملكة العربية السعودية